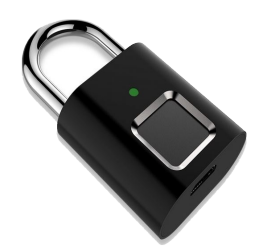

### Procédure d'enregistrement des empreintes digitales

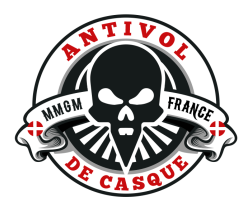

## Cadenas Model DX

### Comment enregistrer son empreinte digitale

 Appuyez sur le capteur digital avec le doigt choisi et maintenez le doigt en appui jusqu'à ce que la lumière bleue apparaisse.(Le cadenas s'ouvre).
Commencer à collecter l'empreinte digitale en levant et abaissant cinq fois le doigt. La lumière passe du vert au bleu.

3) Au terme des cinq fois, la lumière est verte fixe (si le voyant rouge clignote alors il y a échec de la collecte, recommencer la procédure). Enlever le doigt. Fermez le cadenas et ouvrez-le avec ce même doigt pour vérifier.

# Comment collecter de la deuxième à la vingtième empreintes digitales

1) Appuyez sur le capteur digital avec le doigt déjà enregistré et maintenez le doigt en appui jusqu'à ce que la lumière bleue apparaisse. (Le cadenas s'ouvre).

2) Commencer à collecter l'empreinte digitale d'un autre doigt en levant et abaissant cinq fois le doigt. La lumière passe du vert au bleu.

3) Au terme des cinq fois, la lumière est verte fixe (si le voyant rouge clignote alors il y a échec de la collecte, recommencer la procédure). Enlever le doigt. Fermez le cadenas et ouvrez-le avec ce même nouveau doigt pour vérifier.

### Comment supprimer les empreintes digitales

1) Appuyez sur le capteur digital avec un doigt enregistré et maintenez le doigt en appui( Le cadenas s'ouvre) jusqu'à ce que la lumière rouge apparaisse.

2) Levez le doigt, appuyer à nouveau, le voyant vert s'allume. Toutes les empreintes sont effacées.

### Remarques

La première et la deuxième empreintes sont par défaut les empreintes administrateur.

Les empreintes administrateurs doivent être utilisées pour autoriser l'ajout d'empreintes.